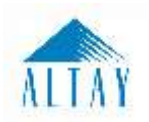

## 1 UYGULAMAYA ERİŞİM

Sanayi Bilgi Sistemi (SBS)ye erişim, Türkiye Odalar ve Borsalar Birliği'nin resmi web sitesindeki (<u>https://tobb.org.tr/</u>) bağlantı metinlerinden ya da doğrudan girilen (<u>https://sanayi.org.tr/</u>) adresi ile sağlanır.

Uygulamaya, Internet Explorer, Chrome gibi web tarayıcılarla <u>http://sanayi.org.tr</u> adresinden erişim sağlanır.

## 2 KULLANICI GİRİŞLERİ

Sanayi Kapasite Raporu veya Yerli Malı Belgesi başvurusunda bulunmak isteyen Firmanın Üye Sicil Sisteminde kayıtlı olması ve giriş yapan kullanıcının da işlem yapmaya yetkili kişiler arasında olması gerekir.

Firma kullanıcıları uygulamaya giriş için FİRMA GİRİŞİ menüsünü kullanır. Giriş menüsünü seçer.

**TOBB Ortak Giriş Noktası Sayfası**'na yönlendirilir. Bu sayfada **E-İmza** veya **E-Devlet** seçeneklerinden biri ile giriş yapılır. E-İmza ve E-Devlet girişleri aşağıda açıklanmıştır.

E-Devlet veya E-İmza ile başarılı giriş yapan kullanıcı ODA seçimi sayfasına yönlendirilir. Başvuru yapılan Oda / Borsa'yı seçilir, Oda/Borsa Sicil No ve Vergi No bilgilerini işledikten sonra TAMAM butonuna basarak işleme devam edebilir.

| Vergi         | No               |   |  |
|---------------|------------------|---|--|
| 8             | JU29844          |   |  |
| Oda /<br>Seçi | Borsa Adı<br>niz | 1 |  |
| Oda 9         | Sicil No<br>4    |   |  |

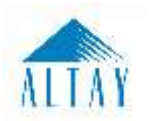

### 2.1.1 E-Devlet Şifresi İle Giriş

E-Devlet Şifresi ile giriş yapmak için E-Devlet seçilir, E-Devlet İle Giriş Yap butonuna tıklanır.

|                                                 | Ortak Giriş Nol                                | ktası<br>ei doğrulayıruz             |                                                                                                    |                                                                                                    |
|-------------------------------------------------|------------------------------------------------|--------------------------------------|----------------------------------------------------------------------------------------------------|----------------------------------------------------------------------------------------------------|
| Elli<br>Gruik Karti<br>Elliman                  | E-Devlet ile Ginş Yop                          |                                      | ArkSigner Client<br>T.C. Kartik Karti ile gri<br>uygularnaya kurmaniz<br>TOBB Ortak Girig<br>TOBB Ortak Girig Nak<br>yardas almok için bur | Uygulaması İndir<br>19 yapabilmek için bu<br>geresmiktedir.<br>5 Noktasi Yardım<br>13 moktasi Yardım<br>13 moktasi Yardım<br>14 moktasi Yardım |
| e-Devlet Kapıs                                  | ı Kimlik Doğrulamı<br>https://giris.tobb.      | a Sistemi<br>org.tr/sso-eder         | viet                                                                                                    |                                                                                                    |
| e-Devlet Şifresi                                | 📴 Mobil İmza                                   | 💰 e-İmza                             |                                                                                                    | 📑 İnternet Bankacılığı                                                                                                    |
| T.C. Kimlik Numaranızı<br>yerden devam edebilir | ve e-Devlet Şifrenizi İ<br>siniz. 🖳 e-Devlet Ş | ullanarak kimlij<br>ifresi Nedir, Na | ğıniz doğrulandıktan sonra<br>asıl Alınır?                                                                                                 | a işleminize kaldığınız                                                                                                    |
| * T.C. Kimlik No                                | 📼 Sanal Kla                                    | vye 🛷 Yazari                         | ken Gizle                                                                                                    |                                                                                                    |
| * e-Devlet Şifresi                              | 🗖 Sanal Kla                                    | vye 🔒 Şifren                         | ni Unuttum                                                                                                    |                                                                                                    |
|                                                 | 🤇 🕹 🕹                                          | t                                    | eme Giriş Yap >                                                                                                    |                                                                                                    |

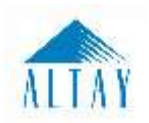

#### 2.1.2 E-İmza Şifresi İle Giriş

**E-İmza** ile giriş yapmak için "**E-İmza**" seçilir, e-imza bilgileri işlendikten sonra **Giriş** butonuna tıklanır. E-İmza girişi için ArkSigner Client Uygulamasını indirmeniz gerekmektedir.

| alle<br>she     | TOBB Ortak Giriş Noktası<br><sub>Aygıtlar:</sub>                                                                                                    |                                                                                                    |
|-----------------|----------------------------------------------------------------------------------------------------|----------------------------------------------------------------------------------------------------|
| T.C. Kimik Karb | •<br>Sertifikolar:                                                                                                    | ArkSigner Client Uygulaması İndir<br>T.C. Kimik Karlı ile giriş yapabitmek için bu<br>uygulamayı kurmaruz gerekmektedir. |
| E-Inzo          | Pin Kodu:                                                                                                    | TOBB Ortak Giriş Noktası Yardım<br>TOBB Ortak Giriş Noktası uygulaması le ilgili<br>yarden almak için buraya tiklayınız. |
| E-Deviet        | lşbu oturum talahlutnamesi ile şohsımo olt elektronik imzamı<br>kullanarak otunum başlattığımı ve şahsıma alt kimlik kartı<br>sertillikanı kullanarak bu metni imzaladığımı taatıhlut ederim.<br>8.04.2020 10:31 |                                                                                                    |
|                 | (Chis                                                                                                    |                                                                                                    |

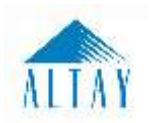

# 3 HATA-ÖNERİ BİLDİRİMLERİ

Uygulama ile ilgili hata ve önerileri bildiriminde bulunmak için Menü çubuğundaki 🔛 TFS Mesajları butonuna

tıklar. Açılan pencerede, konu açıklanır, gerekiyorsa ekran görüntüsü eklenir, butonu tıklanarak mesaj gönderilir.

| 🧿 Sanayi Bilgi Sistemi 🛛 🕸 Aria Sayfa 🍽 Dil - ★ Pevorilerim                                                                                                    | * 🕈 Sıkça Sorulan Sorular * | t¢ ★ i | . = 🧕           | Test Ticaret of vevo Sansori ID ABLIGGESS                                                                                                    |
|----------------------------------------------------------------------------------------------------|-----------------------------|--------|-----------------|----------------------------------------------------------------------------------------------------|
|                                                                                                    |                             |        | TFS<br>Mosaglan |                                                                                                    |
|                                                                                                    | HATA / TALEP / ONER         |        |                 |                                                                                                    |
| Başlık                                                                                                    |                             |        |                 |                                                                                                    |
| Kinu                                                                                                    |                             |        |                 |                                                                                                    |
|                                                                                                    |                             |        |                 |                                                                                                    |
|                                                                                                    |                             |        |                 | al somer                                                                                                    |
| + Elizan Goruntiso Elle                                                                                                    |                             |        |                 |                                                                                                    |
|                                                                                                    |                             |        |                 |                                                                                                    |
|                                                                                                    |                             |        |                 |                                                                                                    |
| The state of the state of the s |                             |        | C. HARD THEFT   | All and the second second seco |

Gönderilmiş, geçmiş bildirimlerinizi görmek için **Gönderilmiş** butonuna tıklanır. DETAY butonu ile konu ile ilgili açıklama bilgisi görülür.

| Tarih 🗢    | Başlık 🗢            | Durum 🗢 | Detay 🗢 |  |
|------------|---------------------|---------|---------|--|
| 07/04/2020 | Eksik Marka Bilgisi | Yeni    | DETAY   |  |
|            | 10                  | 1 F B   |         |  |
|            |                     |         |         |  |
|            |                     |         |         |  |
|            |                     |         |         |  |
|            |                     |         |         |  |
|            |                     |         |         |  |
|            |                     |         |         |  |